# RSTP auf dem RV110W konfigurieren

## Ziele

Rapid Spanning Tree Protocol (RSTP) ist ein Netzwerkprotokoll, das Schleifen im Netzwerk verhindert. Das RSTP konfiguriert außerdem, welche physischen Verbindungen Frames weiterleiten sollen.

In diesem Dokument wird die Konfiguration des RSTP auf dem RV110W-Router erläutert.

### Anwendbare Geräte

·RV110W

#### Softwareversion

·1.2.0.9

### **RSTP** konfigurieren

Schritt 1: Melden Sie sich beim Webkonfigurationsprogramm an, und navigieren Sie zu **Networking > LAN > RSTP**, die *RSTP*-Seite wird geöffnet:

| RSTP             |         |                                     |                         |           |  |  |
|------------------|---------|-------------------------------------|-------------------------|-----------|--|--|
| System Priority: | 32768 💌 |                                     |                         |           |  |  |
| Hello Time:      | 2       | Seconds (Range: 1 - 10, Default: 2) |                         |           |  |  |
| Max Age:         | 20      | Seconds (Range                      | e: 6 - 40, Default: 20) |           |  |  |
| Forward Delay:   | 15      | Seconds (Range                      | e: 4 - 30, Default: 15) |           |  |  |
| Force Version:   | Normal  | Compatible                          |                         |           |  |  |
| Setting Table    |         |                                     |                         |           |  |  |
| Po               | ort     | Protocol Enable                     | Edge                    | Path Cost |  |  |
|                  | 1       |                                     |                         | 0         |  |  |
|                  | 2       |                                     |                         | 0         |  |  |
|                  | 3       |                                     |                         | 0         |  |  |
| 6                | 4       |                                     |                         | 0         |  |  |
| Save             | Cancel  |                                     |                         |           |  |  |

Schritt 2: Wählen Sie aus der Dropdown-Liste *Systempriorität* eine Prioritätsebene aus. Je niedriger die Systempriorität, desto wahrscheinlicher ist es, dass das Gerät der Root im Spanning Tree wird. Der Standardwert ist 32768.

| vstem Priority:                                                          | 32768 -                                |                            |                |                          |   |  |   |
|--------------------------------------------------------------------------|----------------------------------------|----------------------------|----------------|--------------------------|---|--|---|
| ello Time:                                                               | 2                                      | Seconds (Range: 1 - 10     | , Default: 2)  |                          |   |  |   |
| ax Age:                                                                  | 20 Seconds (Range: 6 - 40, Default 20) |                            |                |                          |   |  |   |
|                                                                          | 15 Seconds (Range: 4 - 30 Default 15)  |                            |                |                          |   |  |   |
| orward Delay:                                                            | 15                                     | Seconds (Range, 4 - 30     | Donadii. 10)   |                          |   |  |   |
| Forward Delay:                                                           | <ul><li>Normal (</li></ul>             | Compatible                 |                |                          |   |  |   |
| Forward Delay:<br>Force Version:                                         | 15<br>Normal (                         | Compatible                 |                |                          |   |  |   |
| Forward Delay:<br>Force Version:<br>Setting Table<br>Port                | 15<br>Normal (                         | Compatible Protocol Enable | Edge           | Path Cost                | _ |  | _ |
| orward Delay:<br>orce Version:<br>Setting Table<br>Port<br>1             | 15<br>Normal                           | Protocol Enable            | Edge<br>V      | Path Cost                | _ |  |   |
| iorward Delay:<br>iorce Version:<br>Setting Table<br>Port<br>1<br>2      | 15<br>Normal (<br>t<br>2               | Protocol Enable            | Edge<br>V      | Path Cost<br>0<br>0      | _ |  | _ |
| Forward Delay:<br>Force Version:<br>Setting Table<br>Port<br>1<br>2<br>3 | 15<br>(a) Normal (<br>t<br>1<br>2<br>3 | Protocol Enable            | Edge<br>V<br>V | Path Cost<br>0<br>0<br>0 |   |  | - |

Schritt 3: Geben Sie im Feld *Hello Time* die Zeitspanne ein, die der Stamm des Spanning Tree vor dem Senden von Hello-Nachrichten warten soll.

| RSTP                 |                                 |                     |                               |  |  |
|----------------------|---------------------------------|---------------------|-------------------------------|--|--|
| System Priority:     | 32768 👻                         |                     |                               |  |  |
| Hello Time:          | 2 Seconds (Range: 1 - 10        | ), Default: 2)      |                               |  |  |
| Max Age:             | 20 Seconds (Range: 6 - 40       | ), Default: 20)     |                               |  |  |
| Forward Delay:       | 15 Seconds (Range: 4 - 30       | ), Default: 15)     |                               |  |  |
| Force Version:       | Normal O Compatible             |                     |                               |  |  |
|                      |                                 |                     |                               |  |  |
| Setting Table        |                                 |                     |                               |  |  |
| Setting Table<br>Por | rt Protocol Enable              | Edge                | Path Cost                     |  |  |
| Setting Table<br>Por | t Protocol Enable               | Edge                | Path Cost<br>0                |  |  |
| Setting Table<br>Por | t Protocol Enable               | Edge<br>V<br>V      | Path Cost<br>0<br>0           |  |  |
| Setting Table        | t Protocol Enable 1  2  3       | Edge<br>V<br>V      | Path Cost<br>0<br>0<br>0      |  |  |
| Setting Table<br>Por | t Protocol Enable 1   2   3   4 | Edge<br>V<br>V<br>V | Path Cost<br>0<br>0<br>0<br>0 |  |  |

Schritt 4: Geben Sie im Feld *Max Age* (Max. Alter) die Zeitspanne ein, die der Router auf den Empfang einer Hello-Nachricht warten soll.

| RSTP             |          |                                         |              |           |   |  |  |  |
|------------------|----------|-----------------------------------------|--------------|-----------|---|--|--|--|
| System Priority: | 32768 👻  |                                         |              |           |   |  |  |  |
| Hello Time:      | 2        | Seconds (Range: 1 - 10,                 | Default 2)   |           |   |  |  |  |
| Max Age:         | 20       | 20 Seconds (Range: 6 - 40, Default: 20) |              |           |   |  |  |  |
| Forward Delay:   | 15       | Seconds (Range: 4 - 30,                 | Default: 15) |           |   |  |  |  |
| Force Version:   | Normal ( | Compatible                              |              |           |   |  |  |  |
| Setting Table    |          |                                         |              |           |   |  |  |  |
| Po               | rt       | Protocol Enable                         | Edge         | Path Cost |   |  |  |  |
|                  | 1        |                                         |              | 0         |   |  |  |  |
|                  | 2        |                                         |              | 0         |   |  |  |  |
|                  | 3        |                                         |              | 0         |   |  |  |  |
|                  | 4        |                                         |              | 0         | ] |  |  |  |
| Save             | Cancel   |                                         |              |           |   |  |  |  |

Schritt 5: Geben Sie im Feld *Forward Delay* (*Forward-Verzögerung*) die Zeitspanne ein, die eine Schnittstelle warten soll, bis sie von einer Blockierung in einen Weiterleitungsstatus wechselt.

| RSTP             |                                       |                                         |                     |                            |   |  |  |
|------------------|---------------------------------------|-----------------------------------------|---------------------|----------------------------|---|--|--|
| System Priority: | 32768 👻                               |                                         |                     |                            |   |  |  |
| Hello Time:      | 2 Seconds (Range: 1 - 10, Default: 2) |                                         |                     |                            |   |  |  |
| Max Age:         | 20                                    | 20 Seconds (Range: 6 - 40, Default: 20) |                     |                            |   |  |  |
| Forward Delay:   | 15                                    | Seconds (Range: 4 - 30,                 | Default: 15)        |                            |   |  |  |
| Force Version:   | Normal                                | Compatible                              |                     |                            |   |  |  |
| Setting Table    |                                       |                                         |                     |                            |   |  |  |
| Po               | rt '                                  | Desta est Carabia                       |                     | Dath Coat                  |   |  |  |
|                  |                                       | Protocol Enable                         | Edge                | Patri Cost                 |   |  |  |
|                  | 1                                     |                                         | Edge                | 0                          | ] |  |  |
|                  | 1                                     |                                         | Edge<br>V           | 0                          | ] |  |  |
|                  | 1<br>2<br>3                           |                                         | Edge                | 0<br>0<br>0<br>0           | ] |  |  |
|                  | 1<br>2<br>3<br>4                      |                                         | Edge<br>V<br>V<br>V | 0<br>0<br>0<br>0<br>0<br>0 |   |  |  |

Schritt 6: Wählen Sie im Feld *Force Version (Force-Version*) die zu verwendende Standardprotokollversion aus.

| RSTP             |             |                                      |              |             |  |  |  |
|------------------|-------------|--------------------------------------|--------------|-------------|--|--|--|
| System Priority: | 32768 👻     |                                      |              |             |  |  |  |
| Hello Time:      | 2           | 2 Seconds (Range: 1 - 10, Default 2) |              |             |  |  |  |
| Max Age:         | 20          | Seconds (Range: 6 - 40,              | Default: 20) |             |  |  |  |
| Forward Delay:   | 15          | Seconds (Range: 4 - 30,              | Default: 15) |             |  |  |  |
| Force Version:   | Normal      | Compatible                           |              |             |  |  |  |
| Setting Table    |             |                                      |              |             |  |  |  |
| Po               | rt          | Protocol Enable                      | Edge         | Path Cost   |  |  |  |
|                  | 1           |                                      |              | 0           |  |  |  |
|                  |             |                                      |              |             |  |  |  |
|                  | 2           |                                      |              | 0           |  |  |  |
|                  | 2<br>3      |                                      | V            | 0           |  |  |  |
|                  | 2<br>3<br>4 |                                      | V            | 0<br>0<br>0 |  |  |  |

Die verfügbaren Optionen sind wie folgt definiert:

·Normal - Verwendet RSTP.

·Kompatibel - Ist mit dem alten STP kompatibel.

Schritt 7: Konfigurieren Sie in der Einstellungstabelle die folgenden Einstellungen:

| RSTP             |          |                                         |              |           |  |  |  |  |
|------------------|----------|-----------------------------------------|--------------|-----------|--|--|--|--|
| System Priority: | 32768 👻  |                                         |              |           |  |  |  |  |
| Hello Time:      | 2        | 2 Seconds (Range: 1 - 10, Default: 2)   |              |           |  |  |  |  |
| Max Age:         | 20       | 20 Seconds (Range: 6 - 40, Default: 20) |              |           |  |  |  |  |
| Forward Delay:   | 15       | Seconds (Range: 4 - 30, E               | Default: 15) |           |  |  |  |  |
| Force Version:   | Normal ( | Compatible                              |              |           |  |  |  |  |
| Setting Table    |          |                                         |              |           |  |  |  |  |
| Pol              | rt       | Protocol Enable                         | Edge         | Path Cost |  |  |  |  |
|                  | 1        |                                         |              | 0         |  |  |  |  |
|                  | 2        |                                         |              | 0         |  |  |  |  |
|                  | 3        |                                         |              | 0         |  |  |  |  |
|                  |          |                                         | 118          | 0         |  |  |  |  |
|                  | 4        |                                         | V            | 0         |  |  |  |  |

·Protocol Enable (Protokoll aktivieren) - Aktivieren Sie dieses Kontrollkästchen, um RSTP auf dem Port zu aktivieren.

·Edge - Aktivieren Sie dieses Kontrollkästchen, um den Port zum Edge-Port (Endstation) zu

machen. Deaktivieren Sie dieses Kontrollkästchen, um den Port zu einer Verbindung (Bridge) zu einem anderen STP-Gerät zu machen.

·Pfadkosten - Geben Sie die Pfadkosten für den Port ein. Nummern zwischen 2 und 20000000 werden akzeptiert.

Schritt 8: Klicken Sie auf Speichern.

| RSTP             |         |                                         |              |           |  |  |  |  |
|------------------|---------|-----------------------------------------|--------------|-----------|--|--|--|--|
| System Priority: | 32768 👻 |                                         |              |           |  |  |  |  |
| Hello Time:      | 2       | 2 Seconds (Range: 1 - 10, Default 2)    |              |           |  |  |  |  |
| Max Age:         | 20      | 20 Seconds (Range: 6 - 40, Default: 20) |              |           |  |  |  |  |
| Forward Delay:   | 15      | Seconds (Range: 4 - 30,                 | Default: 15) |           |  |  |  |  |
| Force Version:   | Normal  | Compatible                              |              |           |  |  |  |  |
| Setting Table    |         |                                         |              |           |  |  |  |  |
| Po               | ort     | Protocol Enable                         | Edge         | Path Cost |  |  |  |  |
|                  | 1       |                                         |              | 0         |  |  |  |  |
|                  | 2       |                                         |              | 0         |  |  |  |  |
|                  | 3       |                                         |              | 0         |  |  |  |  |
|                  | 4       |                                         |              | 0         |  |  |  |  |
|                  | -       |                                         |              |           |  |  |  |  |
| Save             | Cancel  |                                         |              |           |  |  |  |  |
|                  |         |                                         |              |           |  |  |  |  |